#### Βιβλιοθήκη & Κέντρο Πληροφόρησης Πανεπιστήμιου Θεσσαλίας

# Πώς θα χρησιμοποιήσω:

### τον κατάλογο βιβλιοθήκης (OPAC)

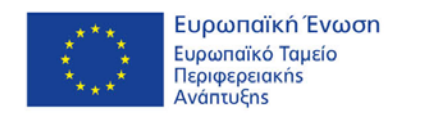

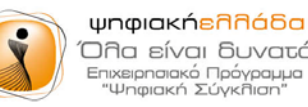

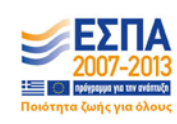

Με τη συγχρηματοδότηση της Ελλάδας και της Ευρωπαϊκής Ένωσης

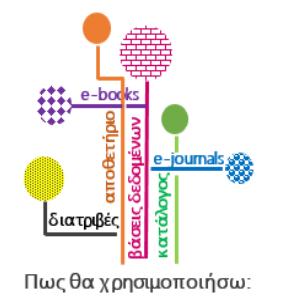

# Πως θα χρησιμοποιήσω τον ΟΡΑϹ

#### Περιεχόμενα:

- 1. Γνωριμία με τον ΟΡΑΟ
- 2. <u>Πρόσβαση στον ΟΡΑC</u>
- 3. <u>Αναζήτηση με λέξη κλειδί</u>
- 4. Αναζήτηση με τίτλο
- 5. Αναζήτηση με συγγραφέα
- 6. Αναζήτηση με θέμα
- 7. <u>Η διεπαφή χρήστη του OPAC</u>
- 8. Αναζήτηση με εκδότη
- 9. Σύνθετη αναζήτηση
- 10. Προβολή αποτελεσμάτων

- 11. Προσθήκη τεκμηρίου στο καλάθι
- 12. Εμφάνιση καλαθιού
- 13. Προβολή πλήρους εγγραφής
- 14. Αίτημα κράτησης τεκμηρίου
- 15. <u>Προσωποποιημένες υπηρεσίες</u>
- 16. Δημιουργία λογαριασμού
- 17. Σύνδεση στον λογαριασμό
- 18. Εμφάνιση λογαριασμού
- 19. Ανανέωση δανεισμένων τεκμηρίων
- 20. Στοιχεία επικοινωνίας

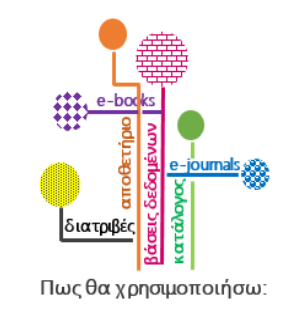

# Γνωριμία με τον ΟΡΑC (1/3)

Χρησιμοποιήστε τον για να μάθετε ποιες πληροφοριακές πηγές υπάρχουν στη βιβλιοθήκη:

- βιβλία
- περιοδικά
- διδακτορικές / μεταπτυχιακές / πτυχιακές εργασίες
- ηλεκτρονικές πηγές
- χάρτες
- οπτικοακουστικά υλικά

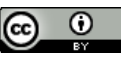

# Γνωριμία με τον ΟΡΑC (2/3)

...για να πληροφορηθείτε που βρίσκονται οι πηγές που εντοπίσατε:

- στην Κεντρική Βιβλιοθήκη
- στα Παραρτήματά της
- στις συλλογές τριάντα (30) επιπλέον Ελληνικών ακαδημαϊκών βιβλιοθηκών

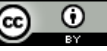

# Γνωριμία με τον ΟΡΑC (3/3)

#### Επιπλέον

. .

#### χρησιμοποιήστε τον για

- να αναζητήσετε πληροφοριακές πηγές
- να αποθηκεύσετε τις αναζητήσεις σας
- να διαχειριστείτε τα αποτελέσματά τους
  - να δείτε τους δανεισμούς σας
  - να ανανεώσετε ή να κρατήσετε δανεισμένο υλικό
  - να δείτε τα πρόστιμα σας

# Πρόσβαση στον ΟΡΑC

| ΠΑΝΕΠΙΣΤΗΜΙΟ ΘΕΣΣΑΛΙΑΣ<br>Βιβλιοθήκη &<br>Κέντρο Πληροφόρησης                                                                 | Hellanic Academic Librarias Lisk<br>HERALLINKK<br>Eŭvšeguoç Eddavskáv Aceðingolikáv Bisklauðinkáv                          |
|----------------------------------------------------------------------------------------------------|----------------------------------------------------------------------------------------------------|
| Αρχική <b>Οδηγίες Χρήσης</b> Σχετικά <b>Επικοινωνία</b>                                                                       | EX (Eng                                                                                                    |
| Ηλεκτρονικός Κατάλογος Βιβλιοθήκης (OPAC)<br>Επιλέξτε έναν από τους ακόλουθους τρόπους αναζήτησης και εντοπισμού υλικού της β | ιβλιοθήκης.                                                                                                    |
| Απλή Σύνθετη Αναζήτηση Περιοδικών Αναζήτηση με Αριθμό                                                                         | loginWebPAC<br>Σύνδεση                                                                                                    |
| Οπουδήποτε Τίπλος Συγγραφέας Θέμα Εκδότης                                                                                     | Δημιουργία Λογαριασμού                                                                                                    |
| Πληκτρολογήστε τους όρους αναζήτησής σας     Ι                                                                                | Υπηρεσίες Χρηστών<br>Δανεισμός - Ανανέωση - Κράτηση<br>Διαδανεισμός                                                        |
| 2 Τύπος Υλικού (προαιρετικό)<br>Οποιοδήπτοτε                                                                                  | Αλλοί καταλογοί<br>Αναζήτηση στον Ενιαίο Κατάλογο ILSAS<br>Αναζήτηση στον Συλλογικό Κατάλογο                               |
| Υποβολή                                                                                                    | Ψηφιακές Συλλογές - Κατάλογοι<br>Ιδρυματικό Αποθετήριο<br>Ανοικτά Μαθήματα<br>Amelib<br>Ηλειπρονικά Συγγράμματα «Κάλλιπος» |
| Επικοινωνία 🕿 libinfo@lib.uth.gr Σχετικά με τ<br>③ Ιστότοπος της ΒΚΠ<br>Πανεπιστημίου Θεσσαλίας                               | ο ΣΕΑΒ                                                                                                    |
| υρωπαϊκή Ένωση<br>Ευρωπαϊκό Ταμείο<br>Περιφερειακής<br>Ανάπτυξης                                                              |                                                                                                    |
| Με τη συγχρηματοδότηση της Ελλάδας και της Ευρω                                                                               | παικης Ένωσης                                                                                                    |

- Η πρόσβαση στον ΟΡΑC επιτυγχάνεται μέσω της αρχικής σελίδας του δικτυακού τόπου της Βιβλιοθήκης & Κέντρου Πληροφόρησης ΠΘ στην διεύθυνση: <u>http://www.lib.uth.gr</u> (κλικ στον σύνδεσμο: <u>OPAC – Κατάλογος Βιβλιοθήκης</u>)
- Εναλλακτικά από τη διεύθυνση:

http://opac.seab.gr/search~S11\*gre

# Η διεπαφή χρήστη του ΟΡΑC

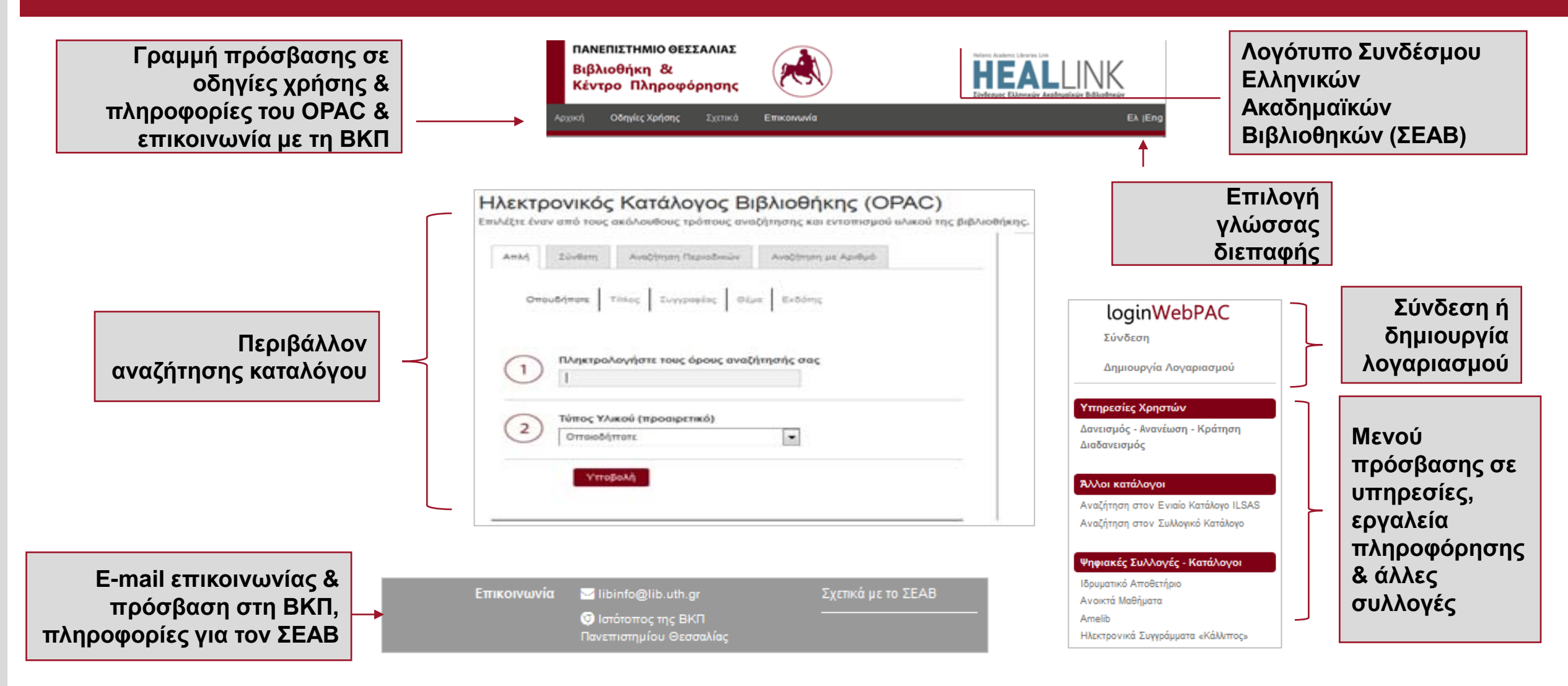

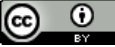

# Αναζήτηση με λέξη κλειδί

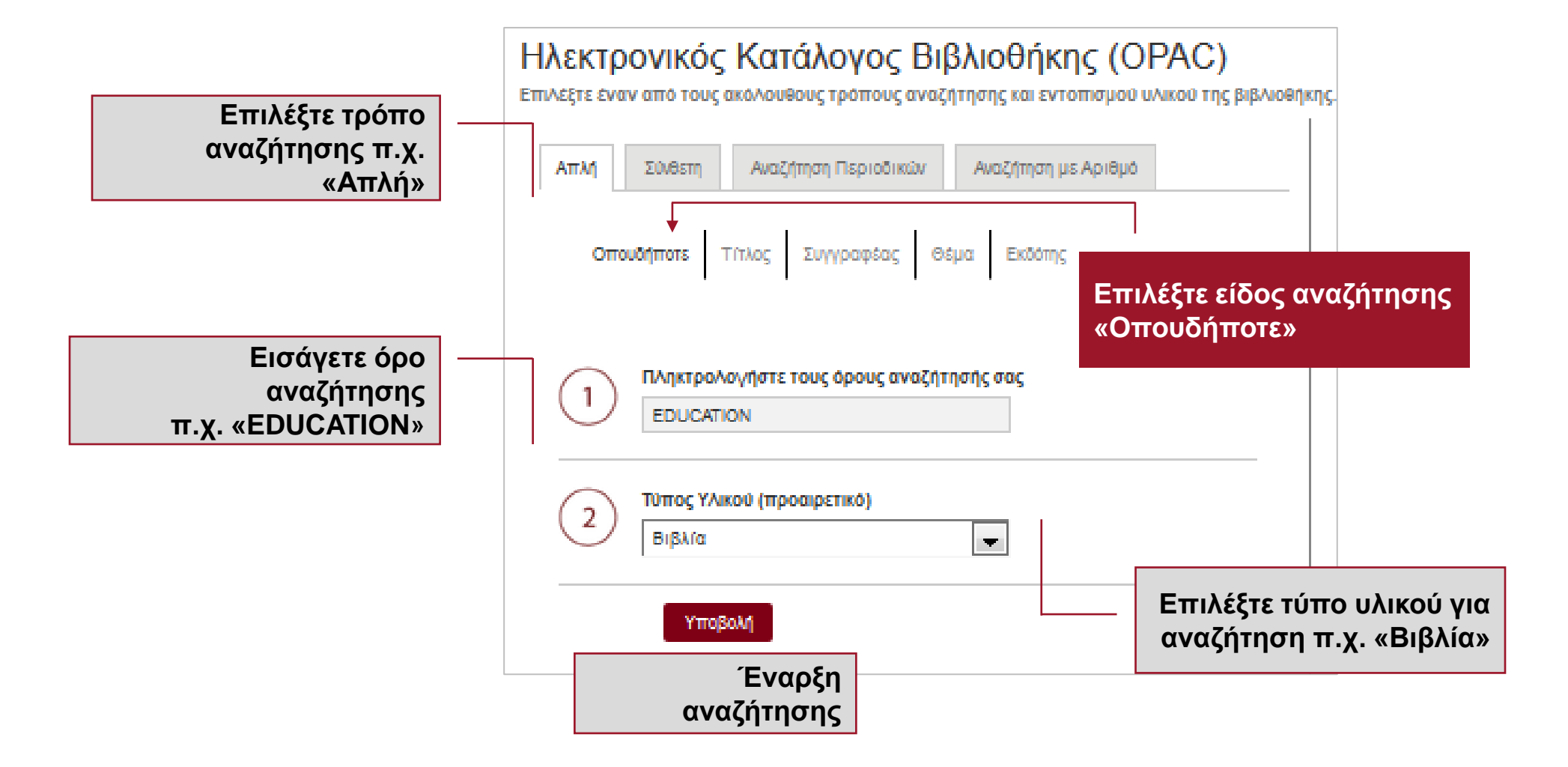

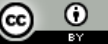

# Αναζήτηση με τίτλο

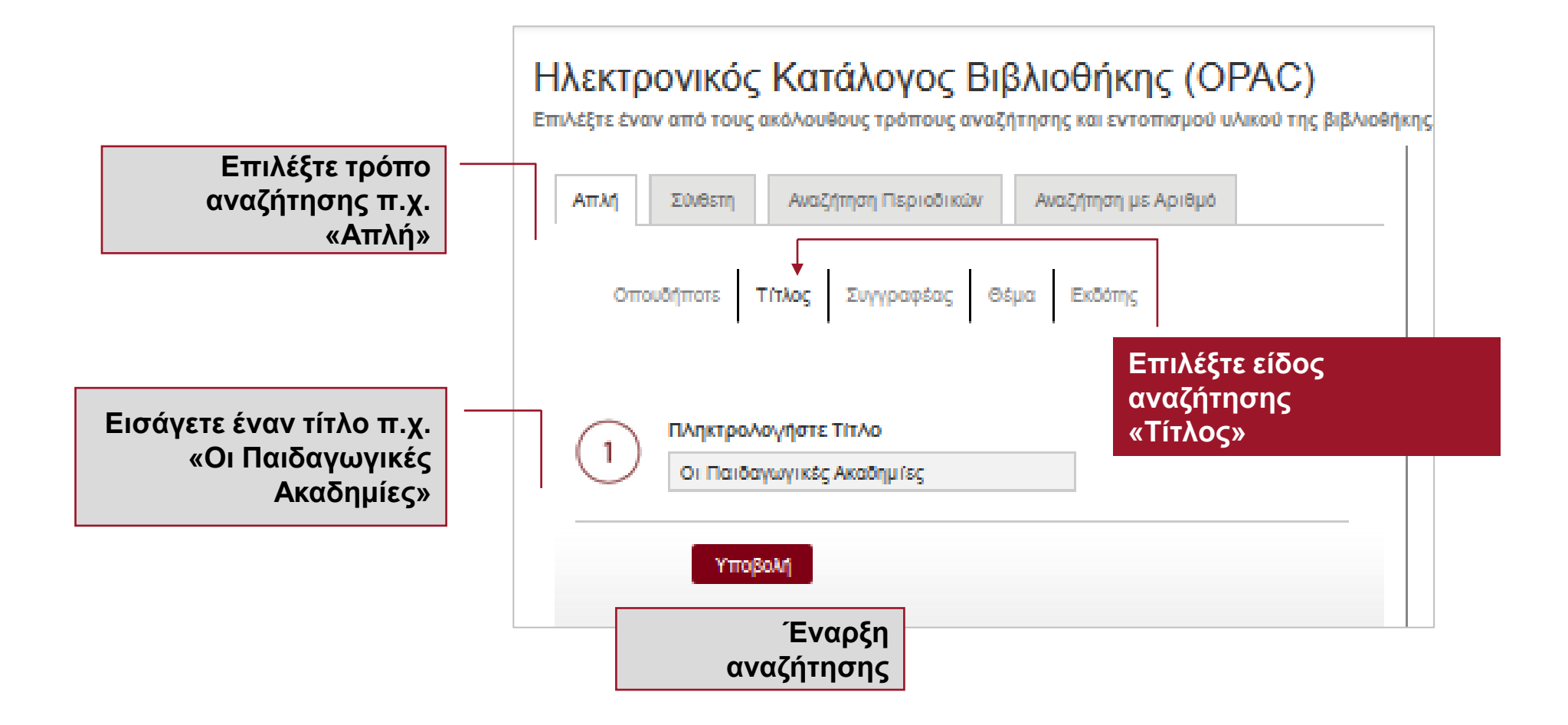

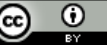

# Αναζήτηση με συγγραφέα

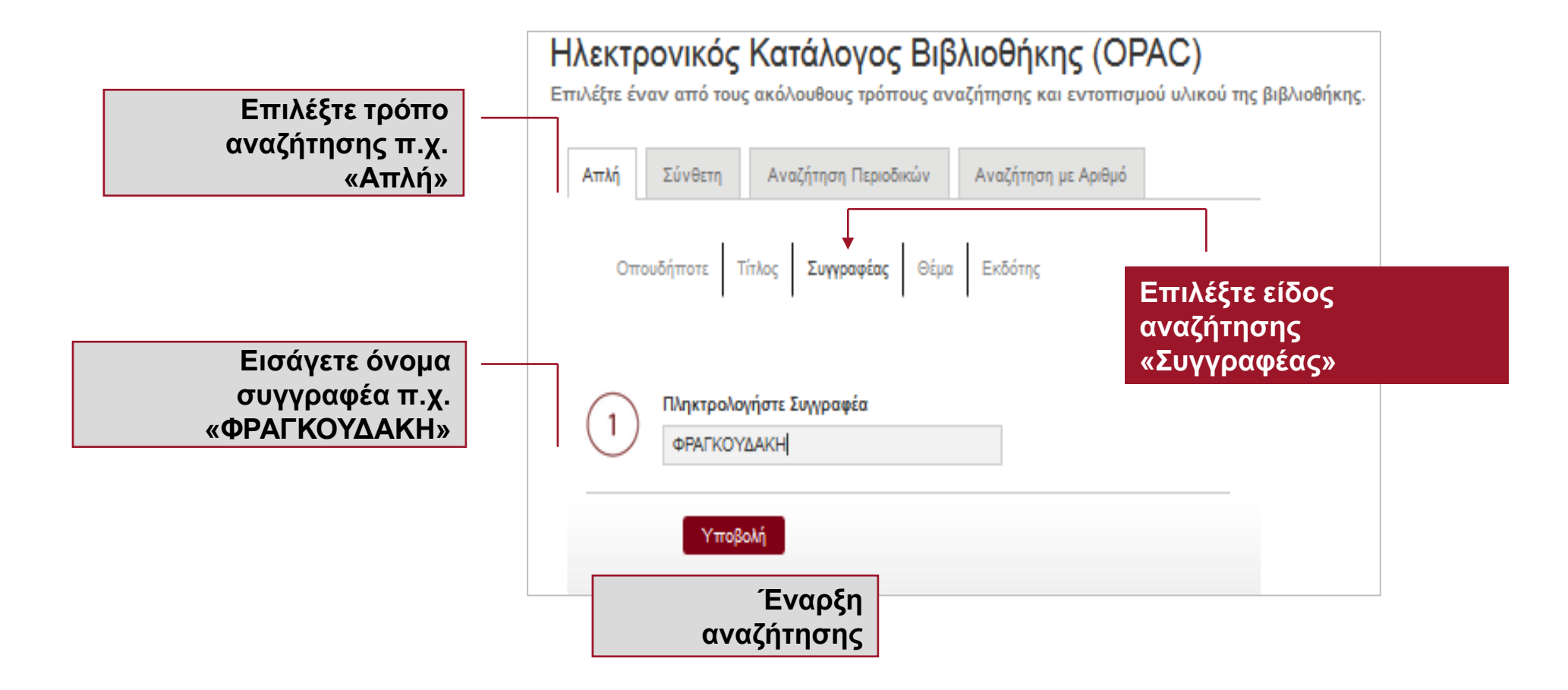

# Αναζήτηση με θέμα

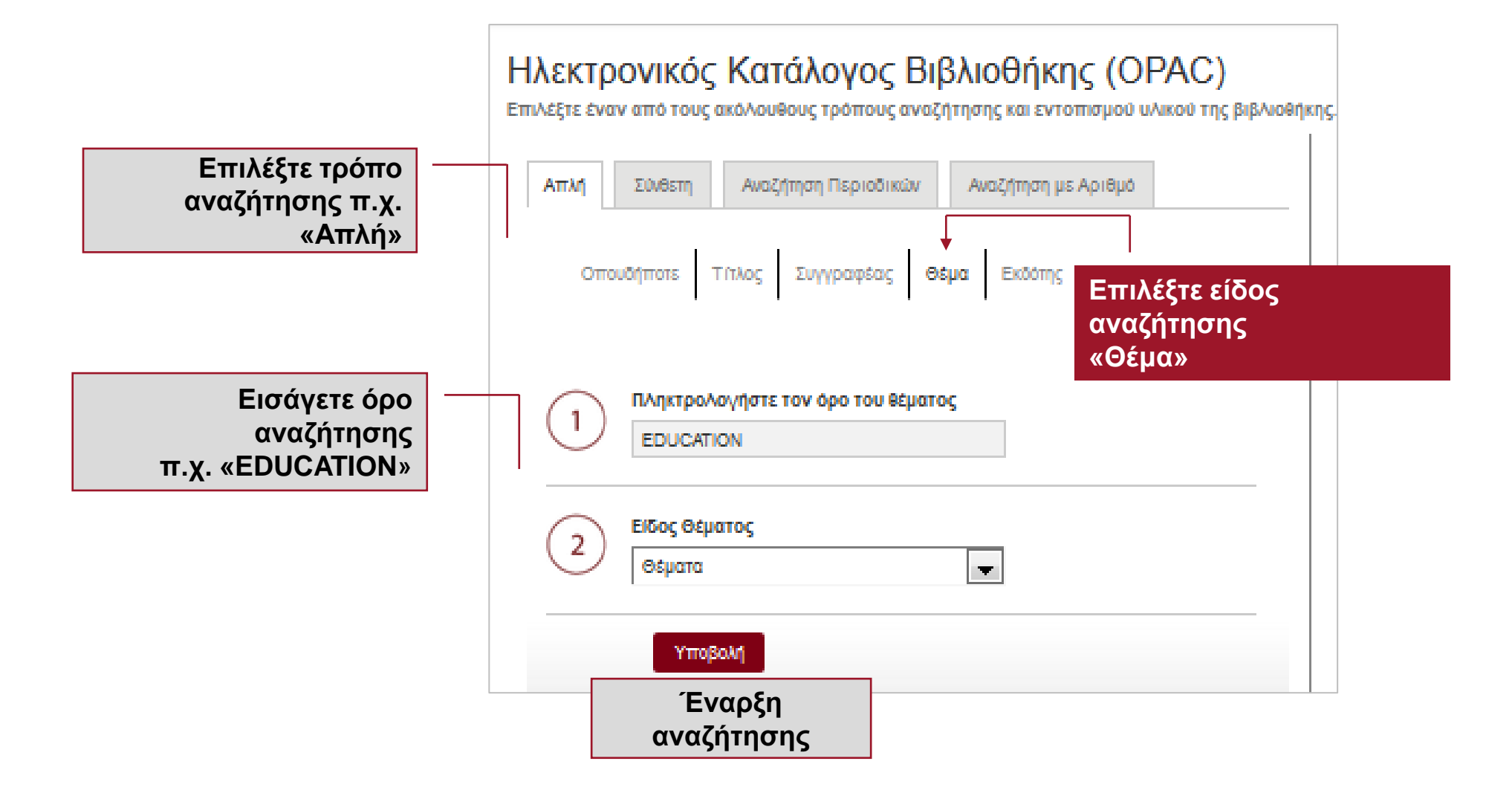

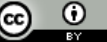

# Αναζήτηση με εκδότη

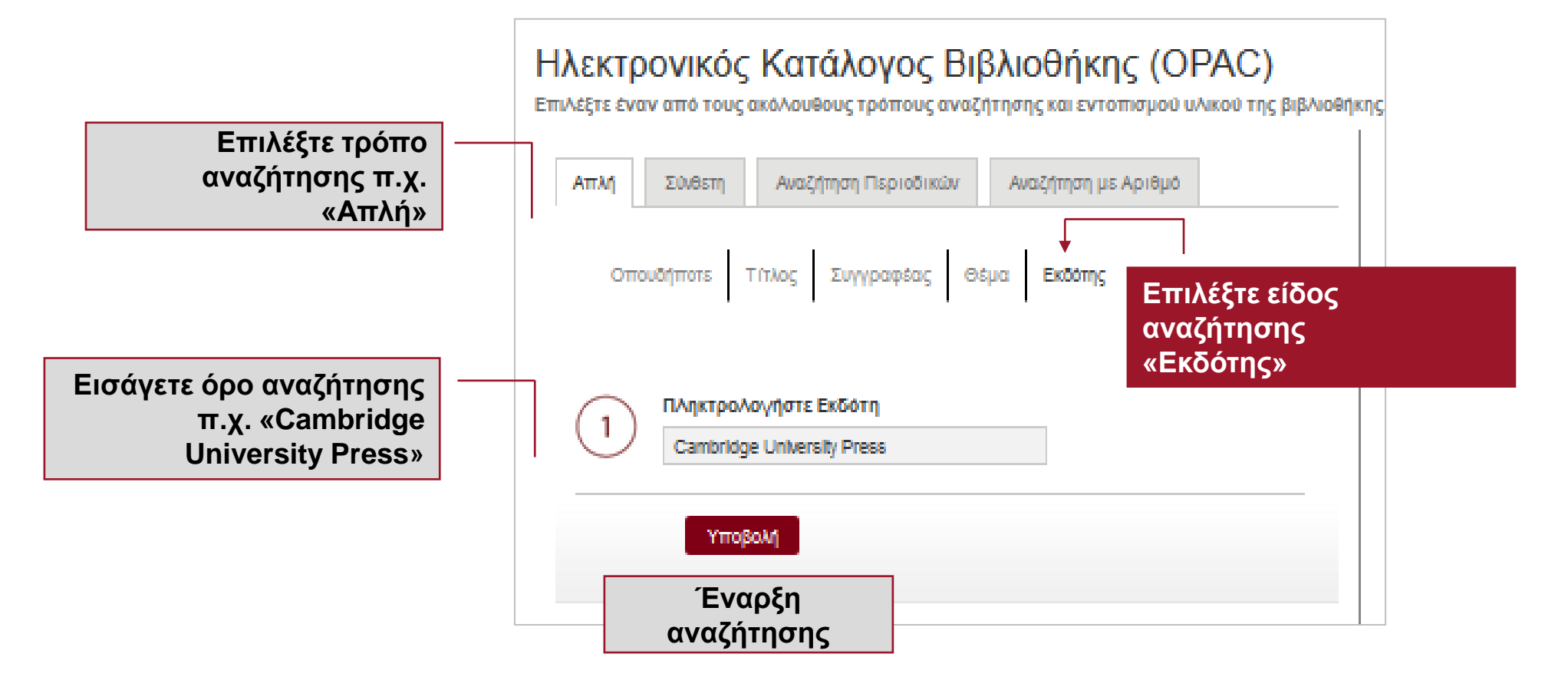

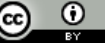

# Σύνθετη αναζήτηση

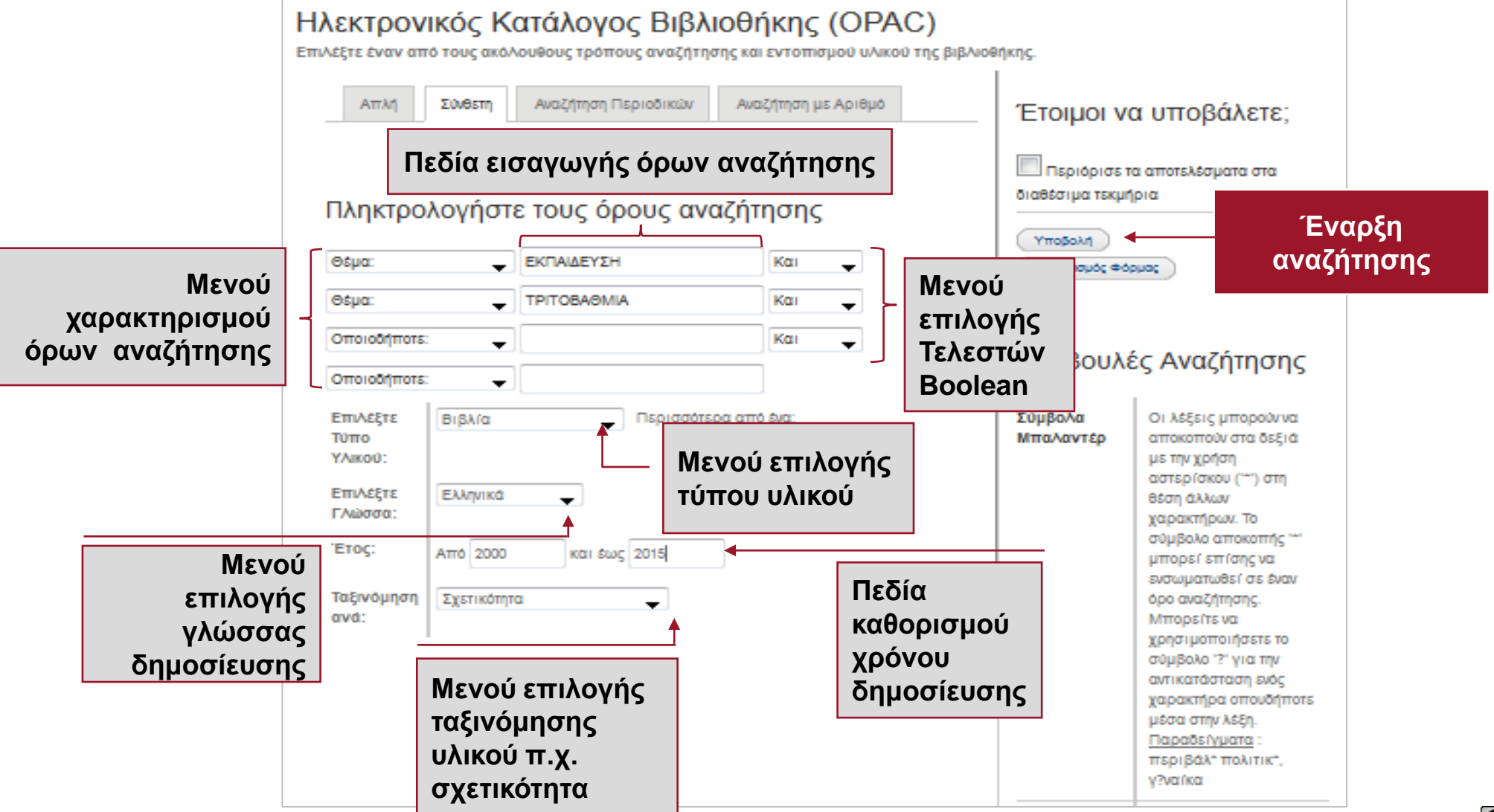

Βιβλιοθήκη & Κέντρο Πληροφόρησης Πανεπιστήμιου Θεσσαλίας

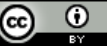

### Προβολή αποτελεσμάτων

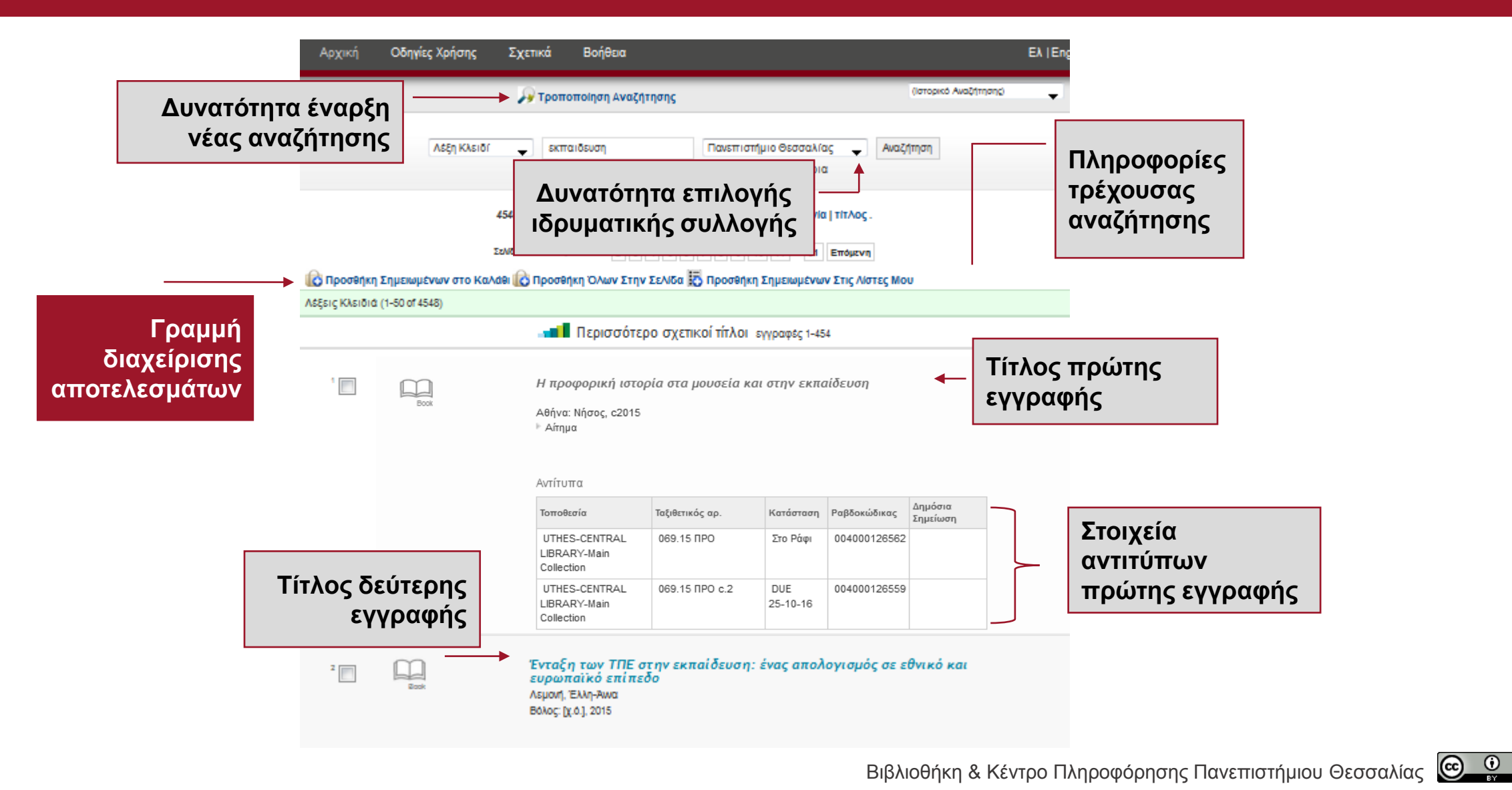

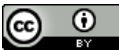

### Προσθήκη τεκμηρίου στο καλάθι (1/2)

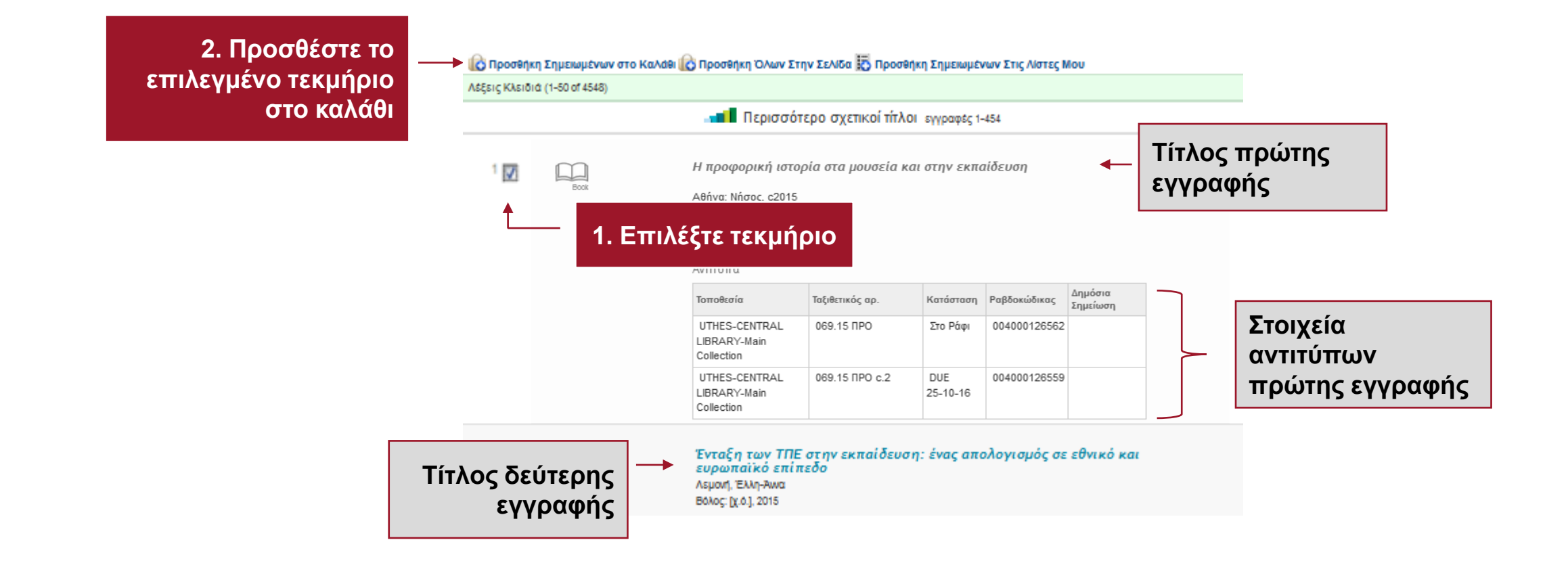

### Προσθήκη τεκμηρίου στο καλάθι (2/2)

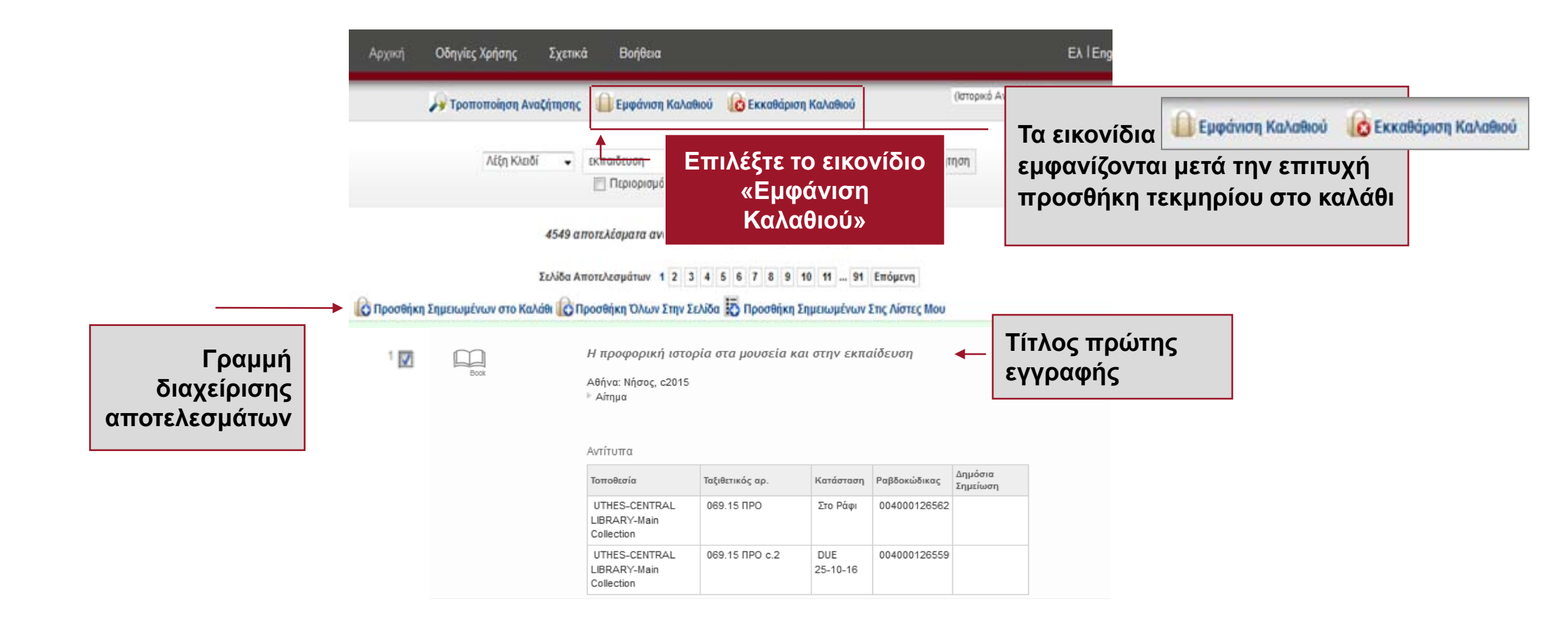

### Εμφάνιση καλαθιού

Επιλογές διαχείρισης αποθηκευμένων εγγραφών καλαθιού για μελλοντική χρήση

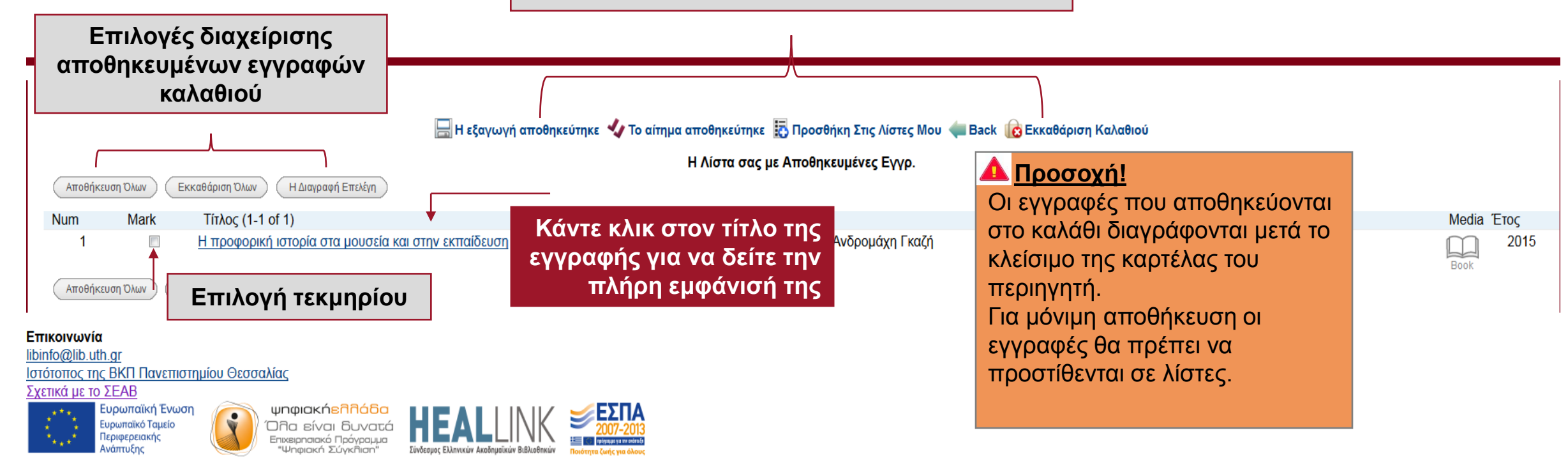

Με τη συγχρηματοδότηση της Ελλάδας και της Ευρωπαϊκής Ένωσης

# Προβολή πλήρους εγγραφής

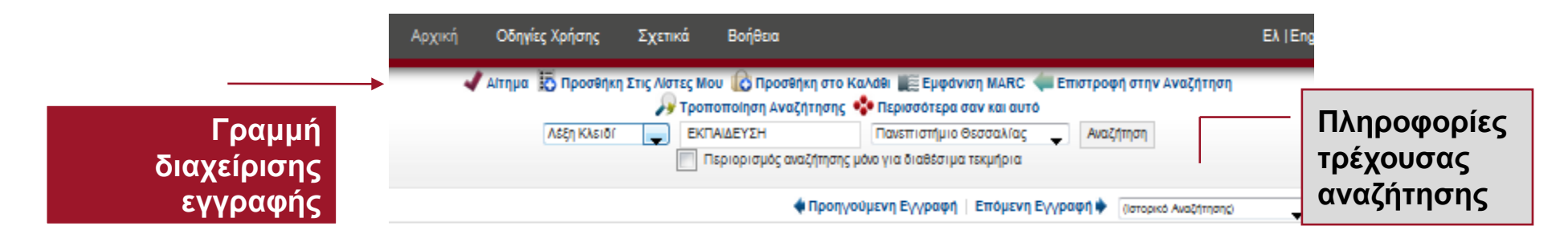

Πληροφορίες αντιτύπων εγγραφής π.χ. σε ποια βιβλιοθήκη βρίσκονται (Τοποθεσία), τι επισήματα φέρουν (Ταξιθετικό αρ.), αν είναι διαθέσιμα για δανεισμό (Κατάσταση) κ.λπ.

Τίτλος Η προφορική ιστορία στα μουσεία και στην εκπαίδευση/ σχεδιασμός, επιμέλεια και μετάφραση Ειρήνη Νάκου και Ανδρομάχη Γκαζή Δημοσίευση A8rlva: Nrfooc, c2015

| Τοποθεσία                                   | Ταξιθετικός αρ. | Κατάσταση       | Ραβδοκώδικας | Δημόσια<br>Σημείωση |
|---------------------------------------------|-----------------|-----------------|--------------|---------------------|
| UTHES-CENTRAL<br>LIBRARY-Main<br>Collection | 069.15 NPO      | Στο Ράφι        | 004000126562 |                     |
| UTHES-CENTRAL<br>LIBRARY-Main<br>Collection | 069.15 IIPO c.2 | DUE<br>25-10-16 | 004000126559 |                     |

Στοιχεία τίτλου, συγγραφικής υπευθυνότητας, εκδότη, χρονολογία έκδοσης

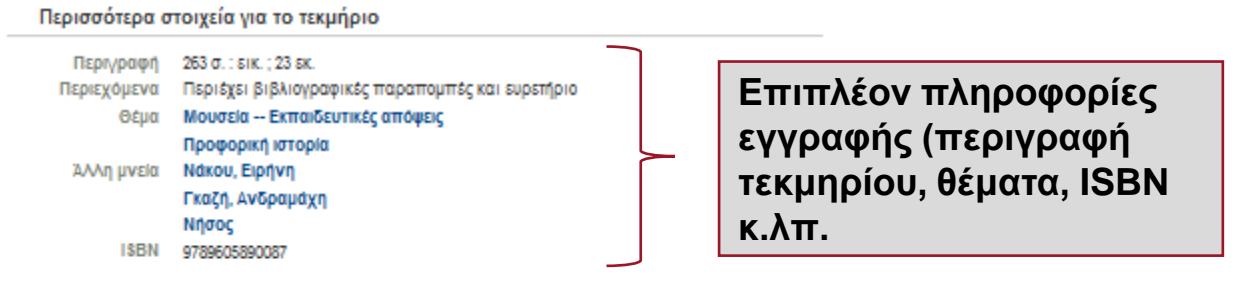

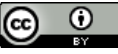

# Αίτημα κράτησης τεκμηρίου

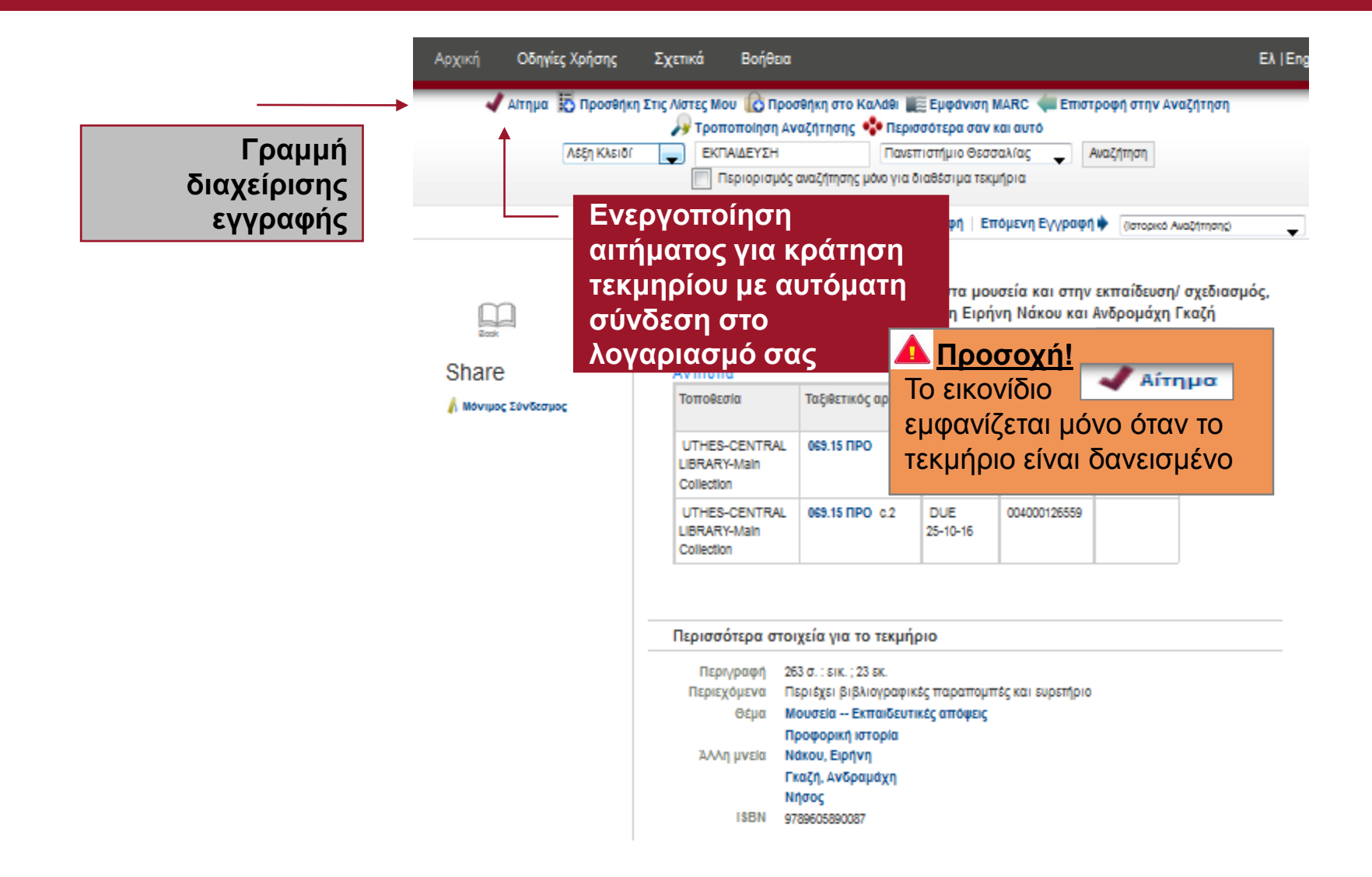

### Προσωποποιημένες υπηρεσίες

#### Η χρήση των προσωποποιημένων υπηρεσιών προϋποθέτει:

1. Την εγγραφή σας στη Βιβλιοθήκη & Κέντρο Πληροφόρησης του Π.Θ. για την απόκτηση της ιδιότητας μέλους της

> Προσοχή! Για πληροφορίες εγγραφής μεταβείτε στην ιστοσελίδα Μέλη – Χρήστες της βιβλιοθήκης από την αρχική σελίδα του δικτυακού της τόπου

2. Τη δημιουργία λογαριασμού στον ΟΡΑC -Κατάλογο Βιβλιοθήκης, μέσω του οποίου θα μπορείτε να δείτε τι έχετε δανειστεί & μέχρι πότε, να ανανεώσετε την **ΠΕρίοδο** δανεισμού ή να κάνετε κράτηση δανεισμένων τεκμηρίων.

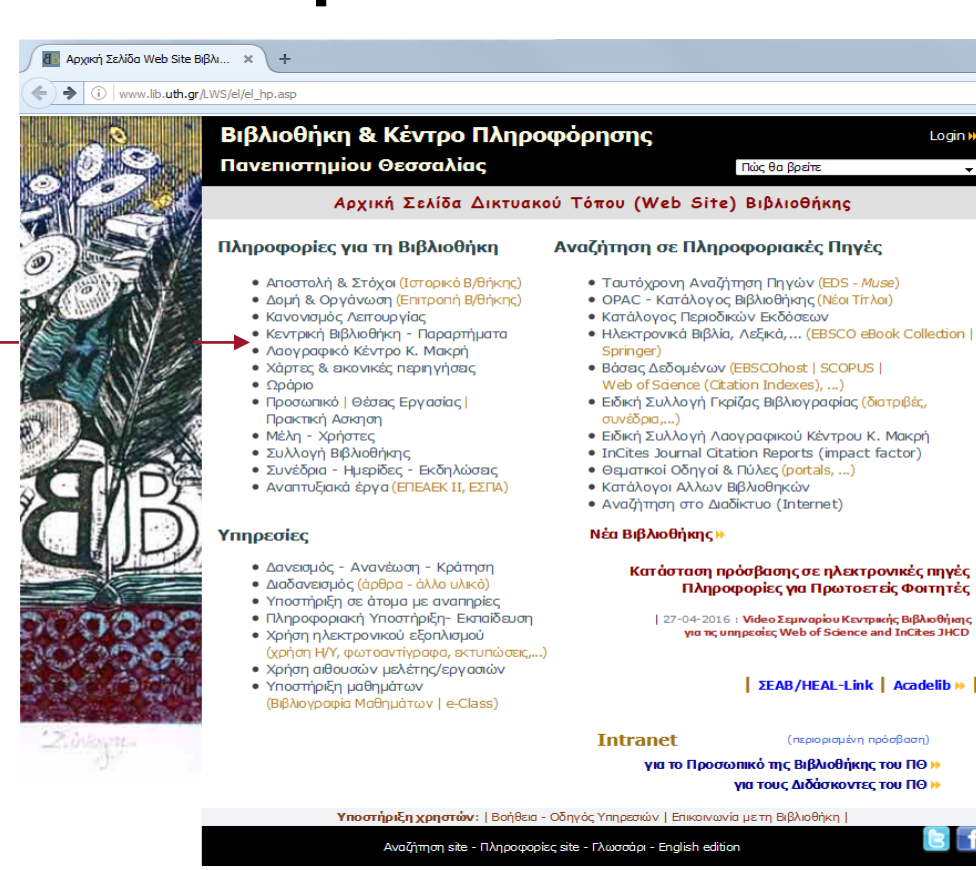

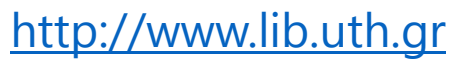

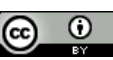

# Δημιουργία λογαριασμού (1/2)

#### Για να δημιουργήσετε λογαριασμό στον ΟΡΑC:

1. Πατήστε το σύνδεσμο στο δεξί μέρος της οθόνης με

τίτλο Δημιουργία Λογαριασμού:

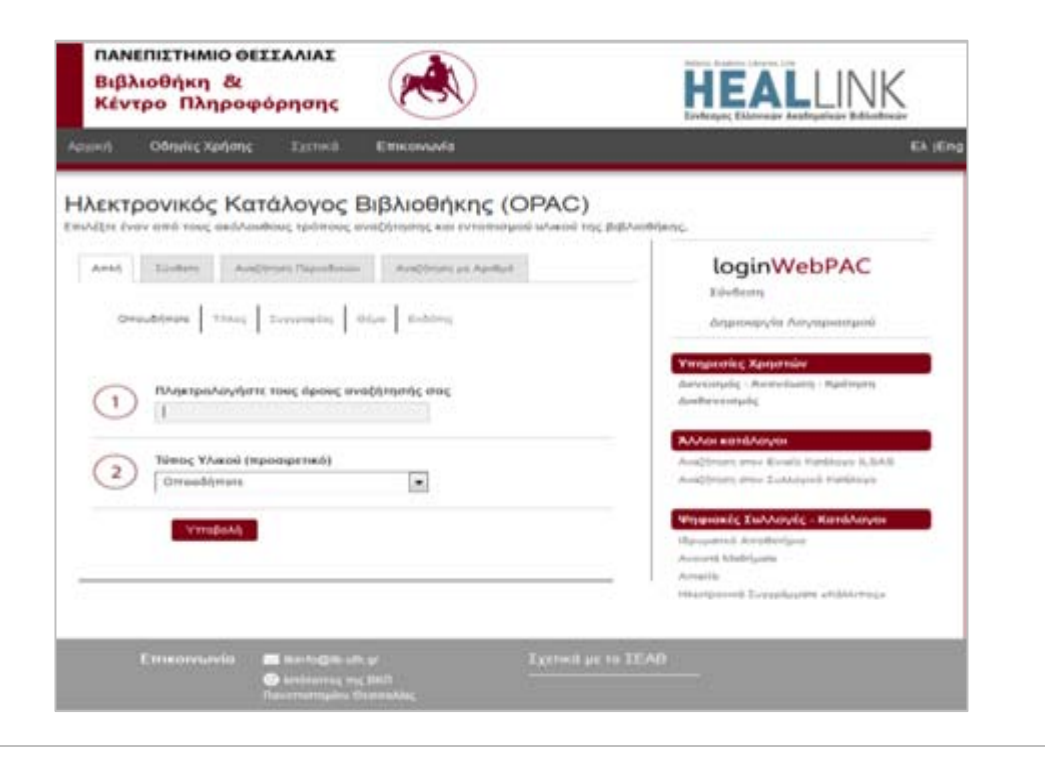

2. Εισάγετε το **barcode** της ταυτότητας μέλους της <u>βιβλιοθήκης</u> ή της <u>ακαδημαϊκής σας ταυτότητας</u>:

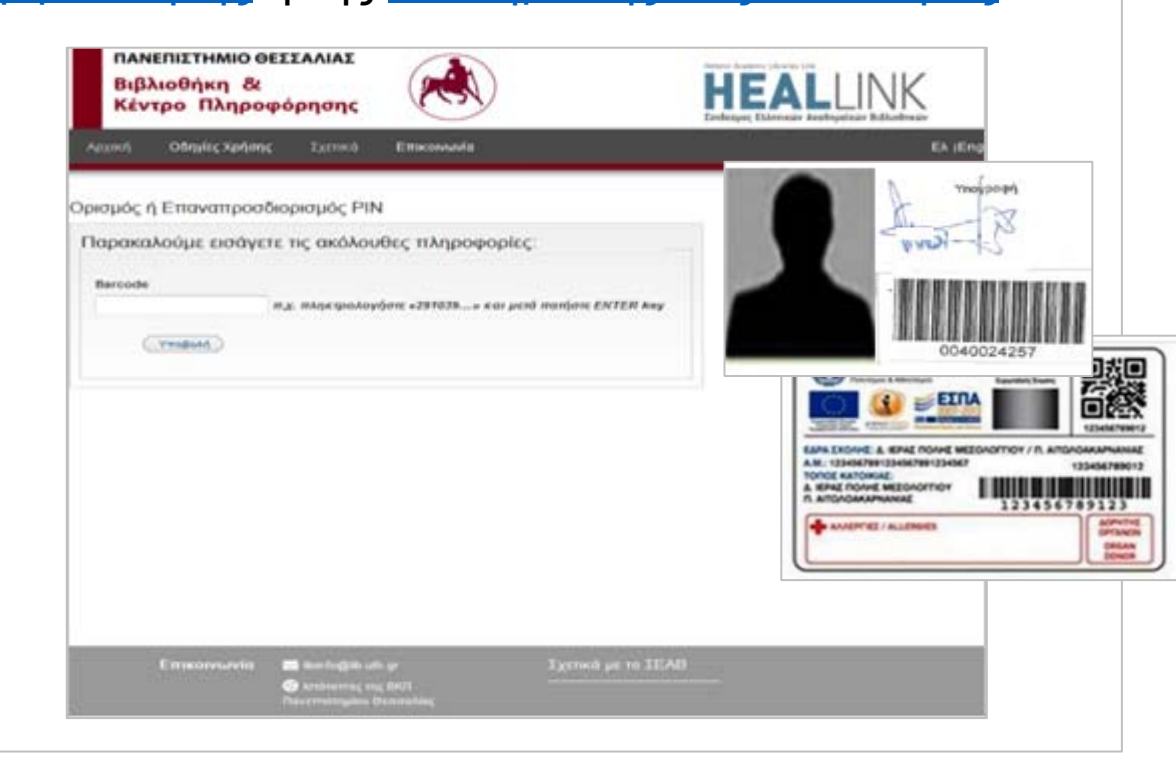

# Δημιουργία λογαριασμού (2/2)

#### Για να δημιουργήσετε λογαριασμό στον ΟΡΑC:

3. Στη διεύθυνση e-mail που έχετε δηλώσει κατά την εγγραφή σας στη βιβλιοθήκη θα λάβετε σχετικό e-mail από τη διεύθυνση <u>ilsas@seab.gr</u>:

| To Marios Balatzarac                                                                                                    |                                                                                                    |                                                                          |                                                                      |                                                                  |                                                             |             |
|----------------------------------------------------------------------------------------------------|----------------------------------------------------------------------------------------------------|--------------------------------------------------------------------------|----------------------------------------------------------------------|------------------------------------------------------------------|-------------------------------------------------------------|-------------|
| Η βιβλιοθήκη παρέλαβε ένα αίτημη<br>για να συνδέεστε. Εάν δεν έχετε<br>δεν έχει αλλάξει. Διαφορετικά, π<br>https://opac.seab.gr<br>/pinreset~S11*gre?info=f03b49dc; | α προκειμένου να σας επι<br>τοποθετήσει την κράτηση<br>παρακαλώ επιλέξτε τον πο<br>28b7b1002875edb6b328e309 | ιτραπεί να ορία<br>], παρακαλώ αγν<br>αρακάτω σύνδεσμ<br>09bf7f302a0565e | σετε εκ νέου τ<br>γοήστε το συγκ<br>ιο για να επιλ<br>2935605d8b8677 | το ΡΙΝ που χρ<br>κεκριμένο μήν<br>λέξετε ένα νέ<br>7e5748ac3d202 | ρησιμοποιεί<br>νυμα. Το PI<br>έο PIN.<br>2 <u>c86ba93fe</u> | τε<br>Ν σας |
|                                                                                                    |                                                                                                    |                                                                          |                                                                      |                                                                  |                                                             |             |
| Ο συνδεσμος ειναι έγκυρος για 3                                                                                                    | ωρες απο την ώρα του αι                                                                                     | ιτηματος σας.                                                            |                                                                      |                                                                  |                                                             |             |
|                                                                                                    |                                                                                                    |                                                                          |                                                                      |                                                                  |                                                             |             |
|                                                                                                    |                                                                                                    |                                                                          |                                                                      |                                                                  |                                                             |             |
|                                                                                                    |                                                                                                    |                                                                          |                                                                      |                                                                  |                                                             |             |
|                                                                                                    |                                                                                                    |                                                                          |                                                                      |                                                                  |                                                             |             |
|                                                                                                    |                                                                                                    |                                                                          |                                                                      |                                                                  |                                                             |             |
|                                                                                                    |                                                                                                    |                                                                          |                                                                      |                                                                  |                                                             |             |
|                                                                                                    |                                                                                                    |                                                                          |                                                                      |                                                                  |                                                             |             |
|                                                                                                    |                                                                                                    |                                                                          |                                                                      |                                                                  |                                                             |             |
|                                                                                                    |                                                                                                    |                                                                          |                                                                      |                                                                  |                                                             |             |
|                                                                                                    |                                                                                                    |                                                                          |                                                                      |                                                                  |                                                             |             |
|                                                                                                    |                                                                                                    |                                                                          |                                                                      |                                                                  |                                                             |             |
|                                                                                                    |                                                                                                    |                                                                          |                                                                      |                                                                  |                                                             |             |

Πατήστε το σύνδεσμο που θα δείτε στο e-mail σας.
 Στην σχετική ιστοσελίδα πληκτρολογήστε ξανά το barcode και ορίστε το PIN που επιθυμείτε:

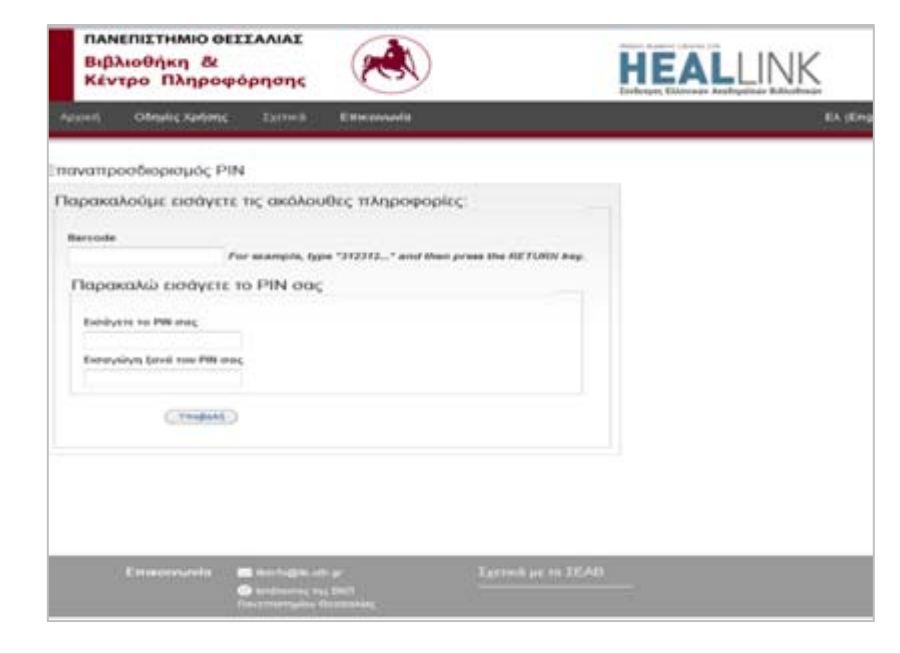

# Σύνδεση στον λογαριασμό

#### Για να συνδεθείτε στο λογαριασμό σας:

1. Στην αρχική σελίδα του <u>καταλόγου βιβλιοθήκης</u> (OPAC) πατήστε το κουμπί δεξιά loginWebPAC ή Σύνδεση: ΠΑΝΕΠΙΣΤΗΜΙΟ ΘΕΣΣΑΛΙΑΣ HEALLINK Βιβλιοθήκη & Κέντρο Πληροφόρησης Odraike Xarbone Extinuit Emicowavia EA IEN Ηλεκτρονικός Κατάλογος Βιβλιοθήκης (OPAC) Επιλάξες έναν από τους ακόλουθους τρόπους αναξήτησης και εντοπισμού υλικού της βιβλιοθήκης loginWebPAC Artif Einkers Analyzers Republicate Analyzers on Aprilate Linderey Owould ware Thing Suppose and the Endowy Anunoservia Anyapampoi

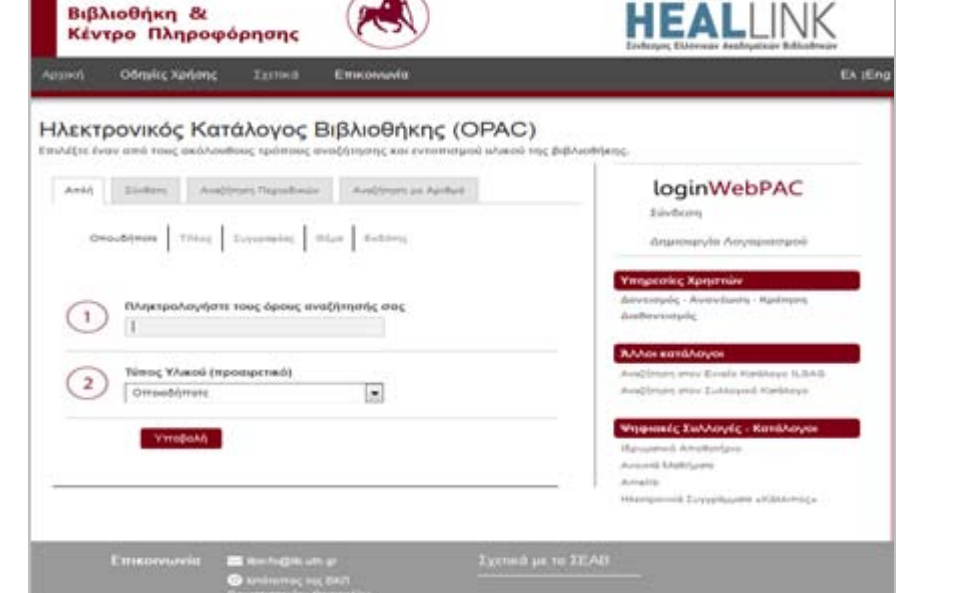

2. Εισάγοντας το barcode και το PIN σας μεταφέρεστε στην ιστοσελίδα του <u>λογαριασμού</u> σας:

 ΠΑΝΕΠΙΣΤΗΜΙΟ ΘΕΣΙΑΛΙΑΣ

 Βιβλιοθήκη & Κάντρο Πληροφόρησης

 Ειβλιοθήκη ανόδεοης του λογαριασμού

 Βιβλιοθήκη το μεταφέρεστε

Barcode

PIN

.....

......

Submit

Βεχόσετε το ΡΙΝ σας? | Αρχική Σελίδα

# Εμφάνιση λογαριασμού

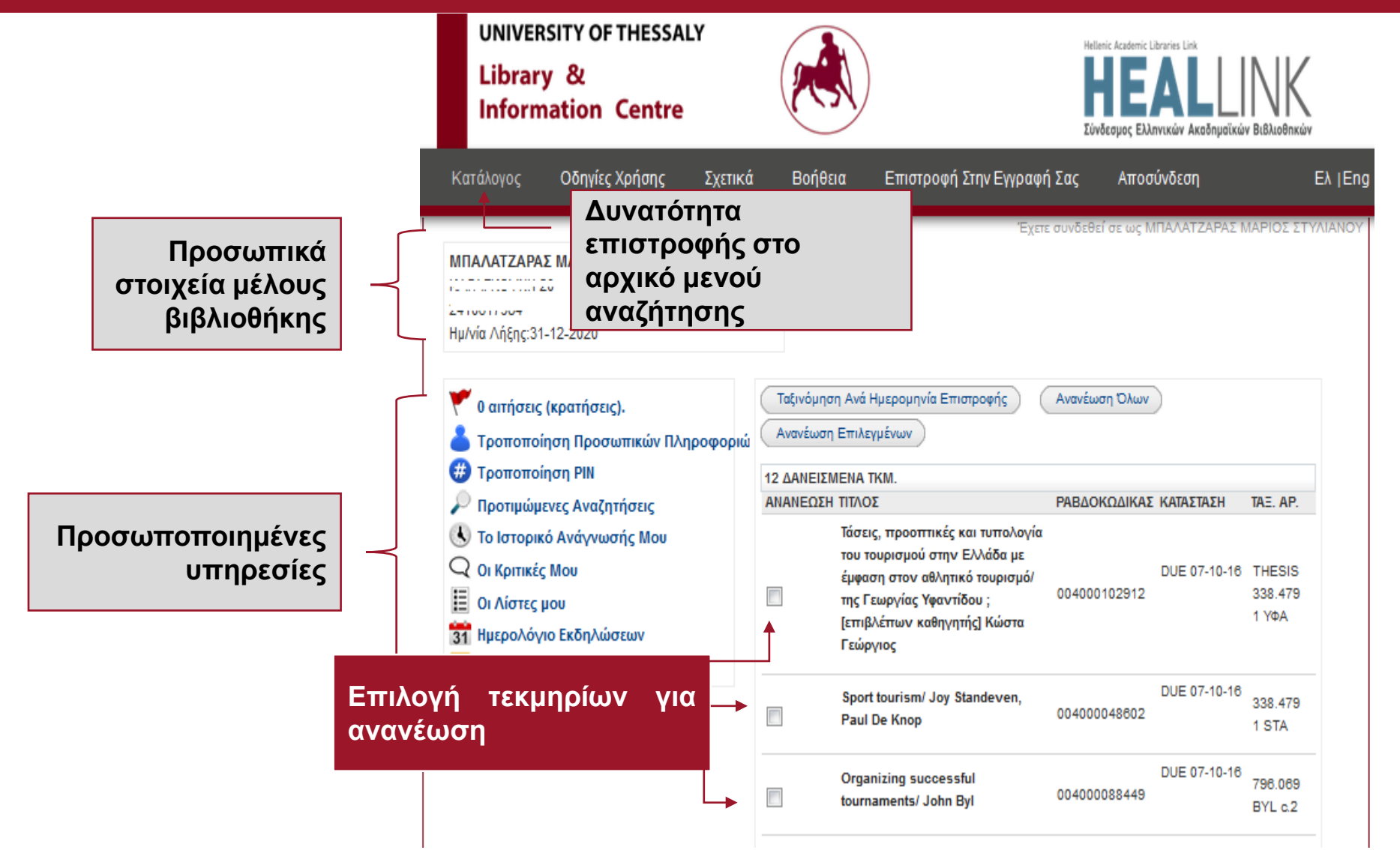

Βιβλιοθήκη & Κέντρο Πληροφόρησης Πανεπιστήμιου Θεσσαλίας

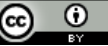

### Ανανέωση δανεισμένων τεκμηρίων

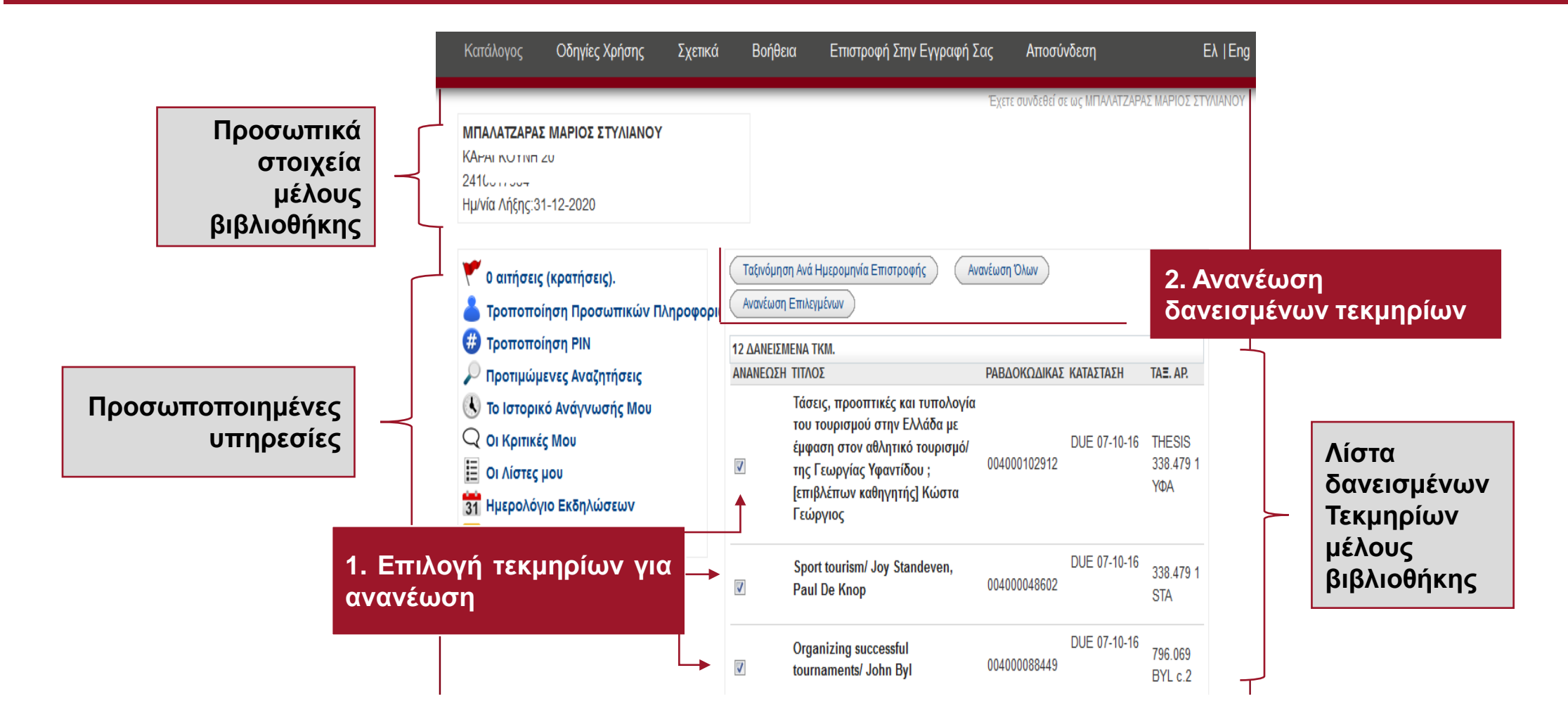

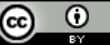

### Βιβλιοθήκη & Κέντρο Πληροφόρησης Π.Θ. Κεντρική Βιβλιοθήκη

Μεταμορφώσεως 2, 383 33 Βόλος

Τηλ.: 24210-06300 - 1

fax: 24210-06345

e-mail libinfo@lib.uth.gr

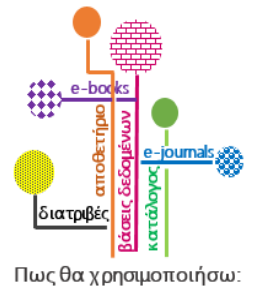

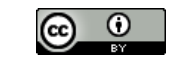